## РУКОВОДСТВО

## по установке ПО и драйверов

для универсального портативного программатора

# WizardProg 87 Plus

Загрузить установщик программного обеспечения WizardProg87Plus можно по адресу:

#### http://www.wizardprog.com/download.htm

#### Внимание!

- Не следует подключать программатор к USB до установки программного обеспечения.
- При установке под ОС Windows Vista или Windows 7 - 10 необходимо обладать правами администратора ОС.
- Если в системе уже имеется установленная предыдущая версия ПО WizardProg87 Plus, обязательно деинсталлируйте её. В ОС Windows XP дополнительно удалите старые драйвера программатора через оснастку «Панель Управления/Установка и удаление программ», объект «Windows Driver Package ... (WinUSB) XGecuUSB...» в списке установленных программ.

T

Установка ПО и драйверов WizardProg87 Plus осуществляется в два этапа: развертывание собственно программных компонентов системы и активизация установленных драйверов при подключении оборудования (программатора WizardProg87 Plus).

### 1. Установка ПО и драйверов

Запустите файл setup87plusVxxx.exe (xxx – номер версии) и следуйте указаниям установочной программы.

Выберите язык для выполнения установки. Выбранное значение не повлияет на язык локализации (русский) интерфейса программы WizardProg87 Plus.

Следуя указаниям программы установки (кнопки «**Назад**» и «**Далее**»), выберите в соответствующих окнах каталог, в который намерены установить программу, а также прочие параметры инсталляции.

| -                                          |                                                    |
|--------------------------------------------|----------------------------------------------------|
| В какую папку Вы хотите                    | установить WizardProg87Plus?                       |
| Программа уста                             | ановит WizardProg87Plus в следующую папку.         |
| Нажмите «Далее», чтобы<br>нажмите «Обзор». | ы продолжить. Если Вы хотите выбрать другую папку, |
| D:\WizardProg87Plus                        | <u>О</u> бзор                                      |
|                                            |                                                    |
|                                            |                                                    |
|                                            |                                                    |
| Требуется как минимум                      | 13.2 Мб свободного дискового пространства.         |
|                                            |                                                    |
|                                            |                                                    |

После этого можно запустить процесс копирования программного обеспечения на жесткий диск нажав появившуюся кнопку «Установить».

В процесс установки ПО включен этап **пред-инсталляции PnP драйверов** для программатора и обслуживающего его USB-порта. Загрузка драйверов производится отдельным мастером установки, запускаемым перед окончанием основной инсталляции. Для успешной установки драйверов достаточно следовать указаниям мастера.

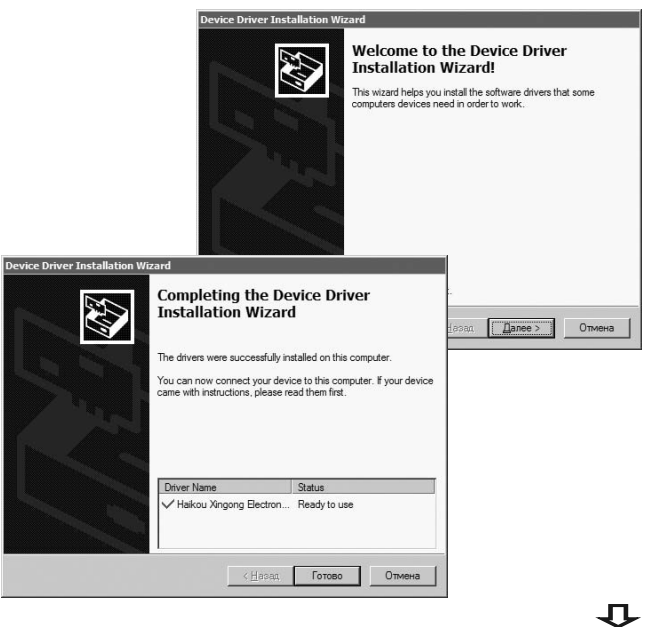

Завершите установку ПО закрытием всех окон отработавших установщиков и прочих служебных окон, появившихся в процессе настройки драйверов.

#### Замечания:

- Мастер установки PnP-драйверов можно запустить и отдельно: перейдите в каталог установленного ПО WizardProg (например D:\WizardProg87Plus\) и запустите программу usbinst.exe, проверяющую актуальность драйверов и вызывающую нужный мастер установки.
- Не рекомендуется устанавливать ПО WizardProg в системные каталоги загрузочного раздела ОС Windows 8-10 (включая Program Files\*). Если иного рабочего раздела кроме C:\ не имеется – создайте свой собственный целевой каталог в этом разделе в ходе параметризации процесса установки.
- В ходе установки ПО под ОС Windows 8-10 всегда проверяется подлинность источника драйверов оборудования. При всплытии специального окна с атрибутами изготовителя драйверов пользователю следует подтвердить намерение мастера установки включить новый сертификат безопасности в хранилище цифровых подписей системы.
  - Ŷ

### 2. Подключение оборудования и активизация драйверов

Следующий этап состоит в подключении USB-кабеля к программатору. Программатор, получающий питание по USB, сигнализирует об этом *непрерывным свечением* **красного** светового индикатора.

WizardProg87 Plus является Plug-n-Play устройством, поэтому при первом подключении программатора к компьютеру OC Windows автоматически запускает протокол поиска драйверов подключенного устройства во всех доступных источниках. Пока драйвер устройства не активизирован – работоспособная связь с подключенным по USB устройством отсутствует, о чём программатор сообщает частым миганием желтого светового индикатора.

Если в ходе выполнения операций первого этапа развертывания ПО драйвер программатора Wizard-Prog87 Plus установлен успешно, то активизация этого драйвера происходит так:

a) для OC Windows Vista, 7-10, как правило, без специального вмешательства пользователя в процесс. Степень автоматизации процесса в этих OC достаточно высокая, чтобы, подключив программатор к кабелю USB после завершения этапа установки ПО, практически немедленно обнаружить и активизировать ранее

P

установленные драйвера. О завершении процесса будут сигнализировать соответствующие оповещения Windows в экранной области System-Tray, а также появление в этой области нового значка, свидетельствующего о подключении нового USB-устройства;

б) для OC Windows XP вызывается стандартный «Мастер нового оборудования Windows». В подсказках мастера следует отказаться от подключения к интернету для обновления драйверов, а затем выбрать рекомендованную «Автоматическую установку».

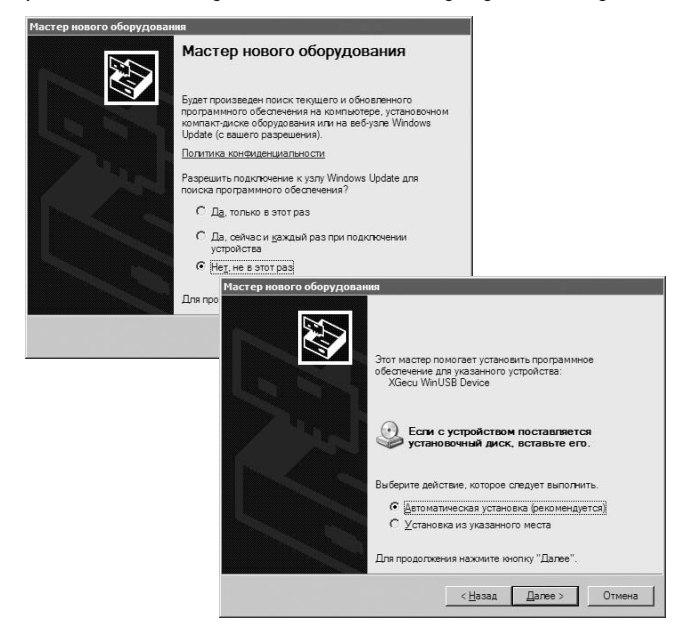

К работе с ПО и программатором можно переходить дождавшись окончания активизации и завершив работу мастера.

Успешно завершенная активизация драйверов в любом из вышеуказанных вариантов выключает ми-гающий желтый индикатор программатора.

#### Внимание!

- В ходе установки ПО WizardProg под ОС Windows 8-10 всегда проверяется подлинность источника драйверов оборудования. От пользователя может потребоваться подтверждение цифровой подписи устанавливаемых драйверов на одном из этапов их развертывания или активизации. При всплытии специального окна с атрибутами изготовителя драйверов нужно подтвердить намерение мастера установки включить новый сертификат безопасности в хранилище цифровых подписей системы. Следует помнить, что ОС Windows 7 обычно выполняет ту же процедуру без явного вмешательства пользователя.
- В зависимости от характеристик производительности ПК, на который устанвливается ПО WizardProg время активизации драйверов может сильно различаться: дождитесь выключения желтого индикатора!

<del>口</del>

Старт ПО WizardProg87 Plus с правильно подключенным программатором сопровождается выводом в строке состояния (нижняя часть главного окна программы) оповещения вида: «Подключен программатор: WP87 Plus Vxx.x.x».

Если при запуске ПО программатора с последним отсутствует связь по USB (нет физического подключения), то строка состояния содержит оповещение: «Подключен программатор: Нет связи!», а основная программа запускается в ознакомительном режиме. Функции работы с программатором будут доступны, но неработоспособны. В этом режиме можно бегло ознакомиться с возможностями программы и программатора, номенклатурой и характеристиками поддерживаемых устройств.

При возникновении каких-либо ошибок в ходе установочного процесса либо при первом подключении устройства (или последующих) следует обратиться к разделу «5. Неисправности» электронного руководства, входящего в состав установленного ПО, либо в службу поддержки:

Тел.: **+7(351)731-68-99** в рабочие часы с понедельника по пятницу 9:00-17:30 (GMT+05:00).

On-line поддержка: icq: **324604191** skype: **wizardprog** e-mail: **sales@wizardprog.com**